# **Transceiver-Fernsteuerung mit MyFritz und VPN**

Das Prinzip der Fernsteuerung eines Transceivers über das Internet wurde in (1) beschrieben. Damit der Router **(Bild 1)** von außen über das Internet erreichbar ist, werden Portfreigaben, DynDNS und eine IPv4-Verbindung benötigt. Da hierbei mit einer öffentlichen Adresse gearbeitet wird, ist die Internet-Verbindung nur begrenzt sicher, weil jeder Internet-User der die IP-Adresse und Port des Transceivers kennt, ihn öffnen und starten kann. Selbst wenn das Endgerät durch ein Password geschützt wird, ist es für einen Hacker kein großes Problem in den Router einzudringen und dort sein Unwesen zu treiben.

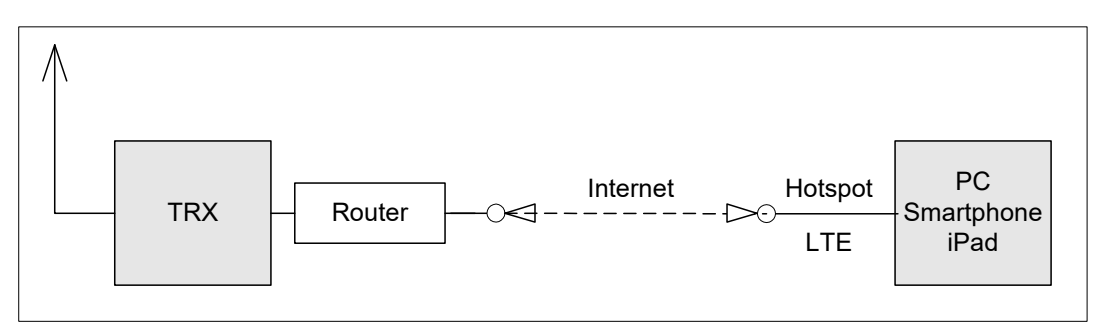

#### Bild 1: Fernbedienung eines TRX (unsichere Internetverbindung)

Aufgrund dessen sollte der heimische Router vor externen Zugriffen geschützt werden. Dazu hilft die Verwendung eines "Virtuellen Privaten Netzwerks" (VPN), in welchem die Daten durch einen Tunnel geleitet werden und so vor Zugriffen von außen geschützt sind. Nachfolgend beschreibe ich die Installation von VPN in einer FritzBox 7490 und einem iPad (Tablet) als Steuergerät.

## VPN in FritzBox und Smartphone/Tablet einrichten

Um eine sichere Internet-Verbindung zwischen Transceiver und Steuergerät herzustellen, benötigt man eine VPN-Verbindung. AVM bietet hierzu zwei Möglichkeiten an, entweder VPN (IPsec) oder VPN (WireGuard) zu installieren. Ich habe beide Apps ausprobiert und mich für **WireGuard** entschieden, weil diese einfache zu installieren ist und schnell arbeitet. Die eigentliche WireGuard-Verbindung wird im Fritz-Router unter *Internet -> Freigaben* eingerichtet (**Bild 2**). Damit man mit seinen Steuergeräten jederzeit auf den Transceiver zugreifen kann, benötigt man zunächst einen DynDNS (Dynamischen DNS) Dienst, der am einfachsten über das Programm "MyFritz" zu realisieren ist. Falls MyFritz noch nicht installiert ist, über *Internet -> MyFritz-Konto* auf MyFritz-Konto gehen und dort MyFritz aktivieren. Dazu eine E-Mail Adresse (Benutzername) und ein Kennwort (neues Password) eingeben. Daraufhin erhält man von AVM ein Registrierungs-Mail und dort auf Aktivierung klicken. Anschließend ist MyFritz aktiviert (**Bild 3**) und man erhält die *MyFritz-Adresse*, über welche MyFritz im Internet erreichbar ist, z.B. https://isb. ......p7.myfritz.net.

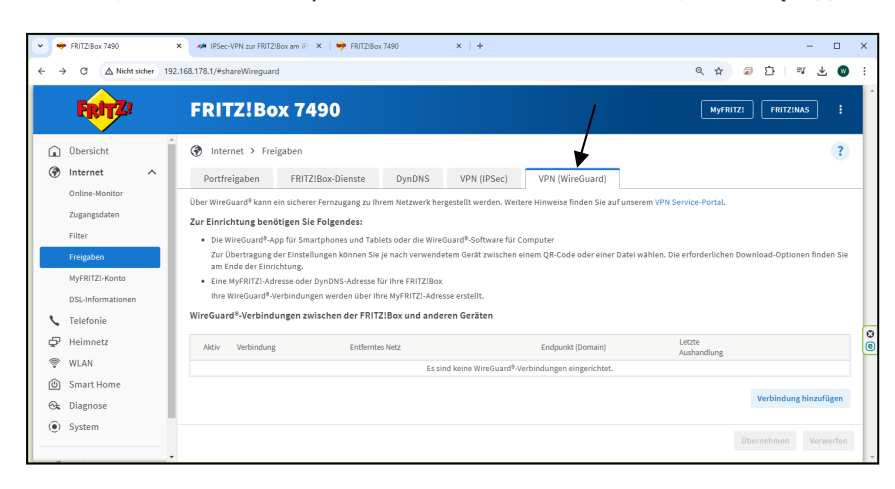

Bild 2: VPN (WireGuard) unter Freigaben zu aktivieren

Die lange Ziffernfolge inkl. der Endung **.myfritz.net** ist ab sofort die eigene fixe Webadresse, welche mit der eines sonstigen DynDNS-Anbieters vergleichbar ist und ebenso verwendet werden kann. Unter dieser Address-URL ist die eigene FritzBox von nun an über das Internet erreichbar, auch dann wenn die FritzBox eine neue Internetadresse vom DSL-Provider zugewiesen bekommt, z.B. nach Zwangstrennung nach 24 Stunden oder Stromausfall.

| •   | FRITZIBox 7490         | × +                                                                                                    |         |        |         | -    |         | × |
|-----|------------------------|----------------------------------------------------------------------------------------------------|---------|--------|---------|------|---------|---|
| ÷   | → C ▲ Nicht sicher 192 | 2.168.178.1/#mfSet                                                                                                 | Q       | ☆      | 2       | Ď    | •       | : |
|     | FRITZ!                 | FRITZ!Box 7490                                                                                                    | yFRITZ! |        | FRITZ!  | NAS  | :       | Î |
| Â   | Übersicht              | Internet > MyFRITZI-Konto                                                                                          |         |        |         |      | ?       |   |
| ۲   | Internet ^             | /                                                                                                    |         |        |         |      |         |   |
|     | Online-Monitor         | MyFRITZ!-Konto                                                                                                    |         |        |         |      |         |   |
|     | Zugangsdaten           | ✓ MyFRITZ! für diese FRITZ!Box aktiv                                                                               |         |        |         |      |         |   |
|     | Filter                 | Ihr MyFRITZI-Konto w.schnorrenberg@t-online.de                                                                     | Andere  | s MyFI | RITZ!-K | onto |         |   |
|     | Freigaben              | ,                                                                                                    |         |        |         |      |         |   |
|     | MyFRITZ!-Konto         | Ihre FRITZ!Box ist bei MyFRITZ! angemeldet                                                                         |         |        |         |      |         |   |
|     | DSL-Informationen      | Auf myfritz.net erhalten Sie Informationen zu Ihrem MyFRITZ!-Konto und Ihren<br>registrierten FRITZ!Box-Produkten. |         |        |         |      |         |   |
| ~   | Telefonie              |                                                                                                    |         |        |         |      |         |   |
| Ð   | Heimnetz               | FRITZ!Box aus MyFRITZ!-Konto entfernen                                                                             |         |        |         |      |         |   |
| (11 | WLAN                   | /                                                                                                    |         |        |         |      |         |   |
| ٢   | Smart Home             | MyFRITZ!-Internetzugriff                                                                                           |         |        |         |      |         |   |
| œ.  | Diagnose               | Ihre MyFRITZI-Adresse                                                                                              |         |        |         |      |         |   |
| ()  | System                 | Internetzugriff auf die FRITZ!Box über HTTPS aktiviert                                                             |         |        |         |      |         |   |
|     |                        | Über folgende Internetadresse können Sie Ihre FRITZ! fox erreichen:                                                |         |        |         |      |         |   |
| **  | Assistenten            | MyFRITZ!-Internetzugang https://lsbinum.outloang.myfritz.net:17337                                                 |         |        |         |      |         |   |
| ?   | Hilfe und Info         |                                                                                                    |         | bernel |         | Ve   | rwerfen |   |

#### Bild 3: Aktiviertes MyFritz-Konto

Anschließend wieder zurück auf die Einstellung Internet -> Freigaben gehen, um VPN WireGuard (Bild 2) einzurichten. Ist dort bereits ein Nutzer eingetragen, muss ein neuer gewählt werden. Dazu Verbindung hinzufügen wählen, Einzelgerät verbinden auswählen und einen Namen (z.B. Peter-VPN) eintragen. Das war's auch schon. Die Verbindung zum Fritz-Router wird jetzt automatisch eingerichtet und ein QR-Code erstellt, der vom iPad oder iPhone gescannt werden muss (Bild 4).

| 👻 🔶 FRITZIBox 7490 🗙 🚸 IPSec-VPN zur FRITZIBox am Pi 🗙 😻 FRITZIBox 7490                                                                                                    | × + – 🗆 ×                                                                                                    |  |  |  |  |  |  |  |  |
|----------------------------------------------------------------------------------------------------|----------------------------------------------------------------------------------------------------|--|--|--|--|--|--|--|--|
| ← → C ▲ Nicht sicher 192.168.178.1/#wizContainer                                                                                                    | 역 ☆ 😞 茚 🖙 🛓 🕲 🗄                                                                                                    |  |  |  |  |  |  |  |  |
| FRITZ! FRITZ!Box 7490                                                                                                    | Myfritzi Fritzinas :                                                                                                    |  |  |  |  |  |  |  |  |
| VPN (WireGuard®)                                                                                                    |                                                                                                    |  |  |  |  |  |  |  |  |
| <ul> <li>Die WireGuard<sup>8</sup>-Verbindung wurde erfolgreich erstellt.</li> </ul>                                                                                                    |                                                                                                    |  |  |  |  |  |  |  |  |
| Einstellungen auf Ihr Gerät übertragen                                                                                                    | Einstellungen auf Ihr Gerät übertragen                                                                                                    |  |  |  |  |  |  |  |  |
| Sie haben nun die Möglichkeit, die Einstellungen über eine Datei auf fhren Desktop oder Laptop zu übertragen oder über einen QR-Code an<br>Smartphoner, Tablet weiterzagbeten.<br>Nach dem Übertragen der Einstellungen auf ihr Gerati können Sie den Fernzugriff nutzen. |                                                                                                    |  |  |  |  |  |  |  |  |
| Im Folgenden beschreiben wir Ihnen in kurzen Schritten, was zur Übertragur                                                                                                    | ng zu tun ist.                                                                                                    |  |  |  |  |  |  |  |  |
| Smartphone oder Tablet                                                                                                    | Desitop oder Laptop                                                                                                    |  |  |  |  |  |  |  |  |
| So funktioniert es:                                                                                                    | Für die Verwendung mit einem Desktop oder Laptop benötigen Sie<br>die WireGuard®-Software und die oben bereiteestellten                                                                                                    |  |  |  |  |  |  |  |  |
| Für die Verwendung mit einem Smartphone oder Tablet benötigen<br>Sie die WireGuard <sup>®</sup> -App und den oben angeszigten QR-Code.<br>1. Installieren Sie die WireGuard <sup>®</sup> -App über den jeweiligen App-<br>Store auf dem bevorzugten Grat.                 | Einstellungen.<br>1. Klicken Sie auf "Einstellungen herunterladen", um die<br>Einstellungen für Ihre WireGuard <sup>®</sup> -Verbindung nutzen zu<br>können.                                                                            |  |  |  |  |  |  |  |  |
| Mehr Informationen in Hilfe anzeigen [2]<br>2. Starten Sie Wirkolund <sup>4</sup> : tippen Sie auf das Plas, +* und<br>anschließend auf, aus QR-Code entellen*<br>3. Scamen Sie mit der Kamen hins Greizes den oben                                                       | Installieren Sie die WireGuard <sup>6</sup> -Software für das<br>Betriebssystem ihres Desktops oder Laptops.     Software auf www.wireguard.com finden [2]     Satzens Bie WireGuard <sup>9</sup> und klicken Sie auf "Tunnel aus Datei |  |  |  |  |  |  |  |  |
| 4. Folgen Sie den weiteren Anweisungen in der WireGuard <sup>®</sup> -App.                                                                                                    | 4. Importieren Sie die oben angezeigte Datei und folge Schließen weiteren Anweisungen der Software.                                                                                                    |  |  |  |  |  |  |  |  |

Bild 4: QR-Code zur Übertragung der VPN-Einstellungen auf Smartphone und Tablet

Am iPad/iPhone muss zuvor die **Apple App** *WireGuard* installiert und geöffnet werden. Nach dem Scannen des QR-Codes werden die VPN-Einstellungen des Routers automatisch an die Endgeräte übertragen. Mit Android-Geräten funktioniert es ebenso. Am iPad/iPhone erscheint anschließend unter *Einstellungen* ein neues Icon mit der Bezeichnung "VPN" welches aktiviert- oder deaktiviert werden kann (Bild 5).

| Einstellungen            |            | Allgemein                                                                                                    | T (T ) 3/ 70 (T ) | .III Telekor  | n.de 🕆 💷 01:05                                  | 90 %          |
|--------------------------|------------|----------------------------------------------------------------------------------------------------|-------------------|---------------|-------------------------------------------------|---------------|
| SW Schnorrenberg Werner  |            | Info                                                                                                    | >                 | Ein           | stellunger                                      | 1             |
| Apple-ID, ICloud+, Medie | n & Kaute  | Softwareupdate                                                                                                    | >                 |               | Werner                                          |               |
| Softwareupdate verfügbar | 0 >        | AppleCare & Garantie                                                                                                    | >                 | W             | Schnorrenber<br>Apple-ID, iCloud+, M<br>& Käufe | rg ><br>edien |
| Flugmodus                |            | AirDrop                                                                                                    |                   |               |                                                 |               |
| 🛜 WLAN 🛛                 | portopollo | AirPlay & Handoff                                                                                                    | >                 | - <b>&gt;</b> | Flugmodus                                       |               |
| 8 Bluetooth              | Ein        |                                                                                                    |                   | <b></b>       | WLAN                                            | portopollo >  |
| Mobile Daten             | Aus        | iPad-Speicher                                                                                                    | >                 |               | Bluetooth                                       | Fin >         |
| Persönlicher Hotspot     | Aus        | Hintergrundaktualisierung                                                                                                    | >                 | ~             |                                                 | LIII 7        |
| 👰 VPN                    |            |                                                                                                    |                   | «I»           | Mobilfunk                                       | >             |
|                          |            | Datum & Uhrzeit                                                                                                    |                   | V 🖸           | Persönlicher Hotspo                             | • 📐 >         |
| Aitteilungen             |            | Tastatur                                                                                                    | >                 | VPN           | VPN                                             |               |
| <ul> <li>Töne</li> </ul> |            | Schriften                                                                                                    | >                 | _             |                                                 |               |
| C Fokus                  |            | Sprache & Region                                                                                                    | >                 |               | Mitteilungen                                    |               |
| Bildschirmzeit           |            | Lexikon                                                                                                    | >                 |               | intentingen                                     |               |
|                          |            |                                                                                                    |                   | <b>(</b> 3)   | Töne & Haptik                                   | >             |
|                          |            | Construction of the second second sec |                   |               |                                                 |               |

Bild 5: VPN installiert auf iPad (links) und iPhone (rechts)

Damit ist die VPN-Verbindung zwischen den Steuergeräten und Endgeräten gewährleistet (Client/ Server). Hierbei besteht keine direkte Verbindung mehr zwischen dem Server der Webseite. Der PC, Tablet oder Smartphone verbindet sich zunächst mit einem VPN-Server von AVM, welcher alle Daten an den Webseiten-Server weiter leitet. Der Webseitenbetreiber sieht somit nur die IP-Adresse des VPN-Servers und die Identität des VPN-Nutzers bleibt für Dritte verborgen **(Bild 6)**. Zusätzlich zur Anonymisierung wird die Internetverbindung verschlüsselt, so dass Hacker keine Chance zum ausspionieren haben.

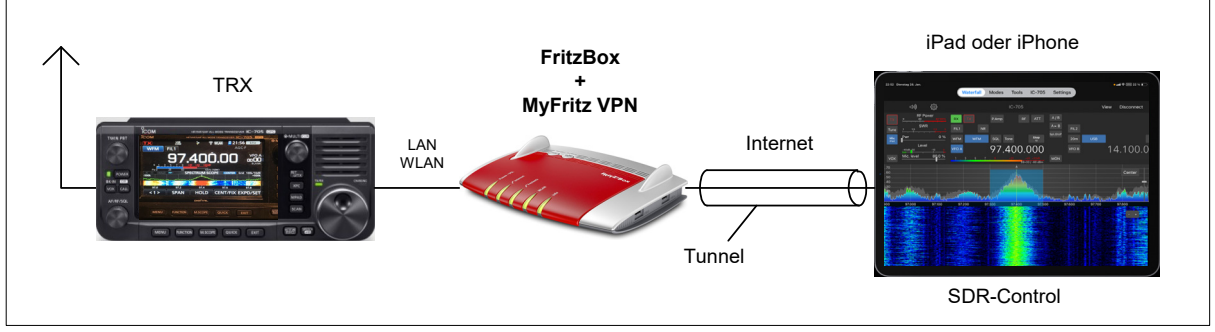

Bild 6: Gesicherte Datenübertagung (Tunnel) über MyFritz und VPN (WireGuard)

MyFritz kann anschließend über die URL <u>myfritz.net</u> im Internet weltweit geöffnet werden. Nach Eingabe von *Benutzername* und *Kennwort* öffnet sich die *Mesh Seite* der FritzBox mit allen Informationen des Routers (**Bild 7**) und nach Anwahl von *FritzBox* öffnet sich die FritzBox in

| 🛩 🛅 MyFRITZINet 🛛 🗶 🔶 MyFRITZI                        | × +                                                 | /                                 | - 🗆 ×           | <ul> <li>         ► MyRitZher         ×     </li> <li>         ♦ Ø 15 kg      </li> </ul> | • m1226x/300 x •                                                                                                    |
|-------------------------------------------------------|-----------------------------------------------------|-----------------------------------|-----------------|-------------------------------------------------------------------------------------------|----------------------------------------------------------------------------------------------------|
| ← → O (t; lsbr@mmmaple.pr.myfritz.net:17337/myfritz#/ | MvFRITZ!                                            | ®u ☆<br>FRITZIBox FRITZINAS       | W.Schnorrenberg | Fiely20                                                                                   | FRITZ!Box 7490                                                                                                    |
| Alle Anrufe<br>Anvie und Nachrichten                  | NAS-Speicher<br>Fotos, Musik, Videos                | Komfortfunktionen                 |                 | Obersicht     Obersicht     Online-Monitor     Zugangslaten                               | Estimat 3: My/ERT2: Konto<br>HK: Access phase and access to All and any shit part and Shit part and Shit part and Shit part<br>All and any Shit part and access the All and any shit part and Shit part and Shit part<br>All and any shit part and any shit part and any shit part and any shit part and any shit part<br>behavior and the All and All and All and All and All and All and All and All and All and All and All and<br>historian and any shit part and any shit part and any shit part and any shit part and any shit part<br>behavior and any shit part and any shit part and any shit part and any shit part and any shit part and any shit part and<br>historian and any shit part and any shit part and any shit part and any shit part and any shit part and<br>any shit part and any shit part and any shit part and any shit part and any shit part and<br>any shit part and any shit part and any shit part and any shit part and any shit part and<br>any shit part and any shit part and any shit part and any shit part and any shit part and<br>any shit part any shit part and any shit part and any shit part and any shit part and<br>any shit part and any shit part and any shit part and any shit part and any shit part and<br>any shit part and any shit part and any shit part and any shit part and any shit part and any shit part and<br>any shit part and any shit part and any shit part and any shit part and any shit part and<br>any shit part and any shit part and any shit part and any shit part and any shit part and<br>any shit part and any shit part and any shit part and any shit part and any shit part and<br>any shit part and any shit part and any shit part and any shit part and any shit part and<br>any shit part and any shit part and any shit part and any shit part and<br>any shit part and any shit part and any shit part and any shit part and<br>any shit part and any shit part and any shit part and any shit part and any shit part and any shit part and<br>any shit part and any shit part and any shit part and any shit part and any shit part and any shit part and any shit part and any shit part and a |
| Unbekannt 03. 5rp 2034, 05:02 Ufir                    | Bilder<br>Dateiordiner<br>Dokumente<br>Dateiordiner | WLAN<br>WLAN<br>WPS               | AN Starten      | Filter<br>Freigabon<br>MyRHTZ: Konto<br>DSL-Informationen<br>SL Telefonie                 | My/FRI2: Avants  My/FRI2: No down FRI2: Dava allow  My/FRI2: Avants  No My/FRI2: Avants  Avantsmitter gift with et al.  Avantsmitter gift with et al.  Avantsmitter gift with et al.  Avantsmitter gift with et al.  My/FRI2: Avants  Avantsmitter gift with et al.  Avantsmitter gift with et al.  My/FRI2: Avantsmitter gift with et al.  Avantsmitter gift with et al.  My/FRI2: Avantsmitter gift with et al.  My/FRI2: Avantsmitter gift with et al.  My/                                                             |
| Unbekannt 31, Aug 2024, 35:03 Uhr                     | FRITZ<br>Dateiordiner<br>Musik<br>Potesonders       | Smart Home<br>Schalten und Regeln |                 | Heimnetz     WLAN     Smart Home     Gk Dispose     System                                | All registration of advances of the second second sec                                                                  |
| (Ans 30. Aug 2024, 37:46 Uhr                          | Videos<br>Dateiordner                               | Keine Smart-Home-Geräte vorhan    | den             | • Assistenten  Tille und Info                                                             | Repret Las Internetagement                                                                                                    |

Bild 7: FritzBox-Mesh im Internet geöffnet

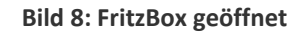

gewohnter Weise und kann nach Belieben eingestellt werden, genauso als würde man es zuhause machen **(Bild 8)**. Vorteil: Möchte man z.B. von unterwegs seine FritzBox öffnen um darauf Änderungen durchzuführen oder Einstellungen zu sehen, ist das ab sofort kein Problem mehr.

# Funktion von VPN prüfen

Nach erfolgter Installation, sollte man die Wirkung von VPN im Internet testen. Dazu "VPN" am iPad/ iPhone zunächst deaktivieren. Im heimischen Netzwerk (WLAN) lässt sich mein Transceiver IC-7300 z.B. über die App " SDR-Control" **(2)** von meinem iPad über WLAN problemlos starten und betreiben. Dann schalte ich die WLAN-Verbindung meines iPad/iPhone ab, so dass sie nur noch über LTE (mobile) im Internet arbeiten. Mein IC-7300 lässt sich jetzt nicht mehr fernsteuern und ich bekomme eine Fehlermeldung, so als wenn das Gerät gar nicht existieren würde **(Bild 9, links)**. Das gleiche passiert mir mit allen anderen, steuerbaren Geräten im RadioShack. Dort benutze ich z.B. ein Power/SWR-Meter dessen Display ich über eine IP-WebCam als Video übertrage, damit ich Leistung und das SWR des TRX bei QSOs auch von unterwegs kontrollieren kann. Versuche ich die WebCam über die App IP-Cam-Viewer" zu öffnen, erhalte ich ebenfalls eine Fehlermeldung **(Bild 9, rechts)**.

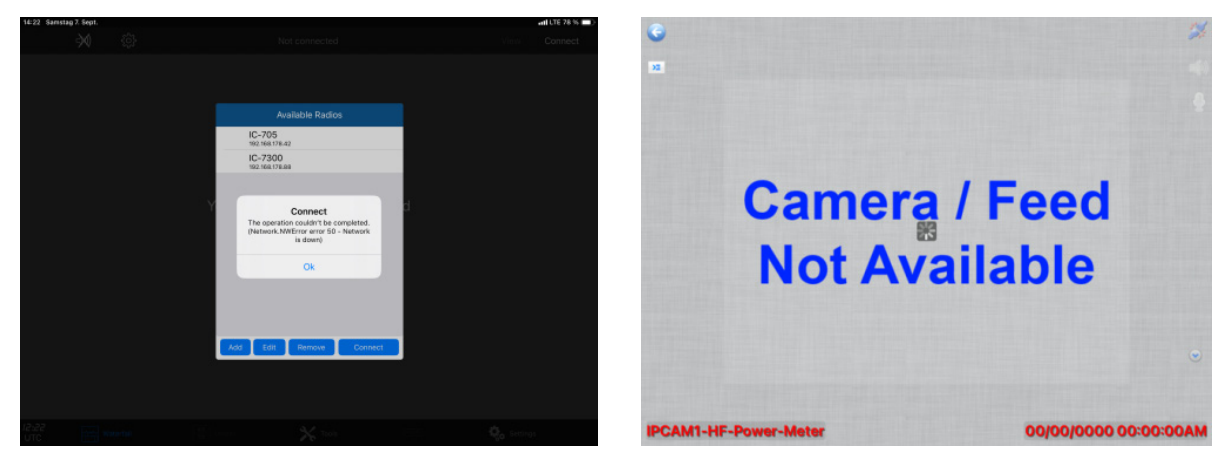

Bild 9: Fehlermeldungen beim Start der Apps "SDR Control" (links) und "IP Cam Viewer" (rechts)

Schalte ich dann die Funktion "VPN" im iPad ein **(Bild 5)**, funktioniert die Fernbedienung aller Programme wieder perfekt, so als wäre ich zuhause und nicht 100km entfernt **(Bild 10)**.

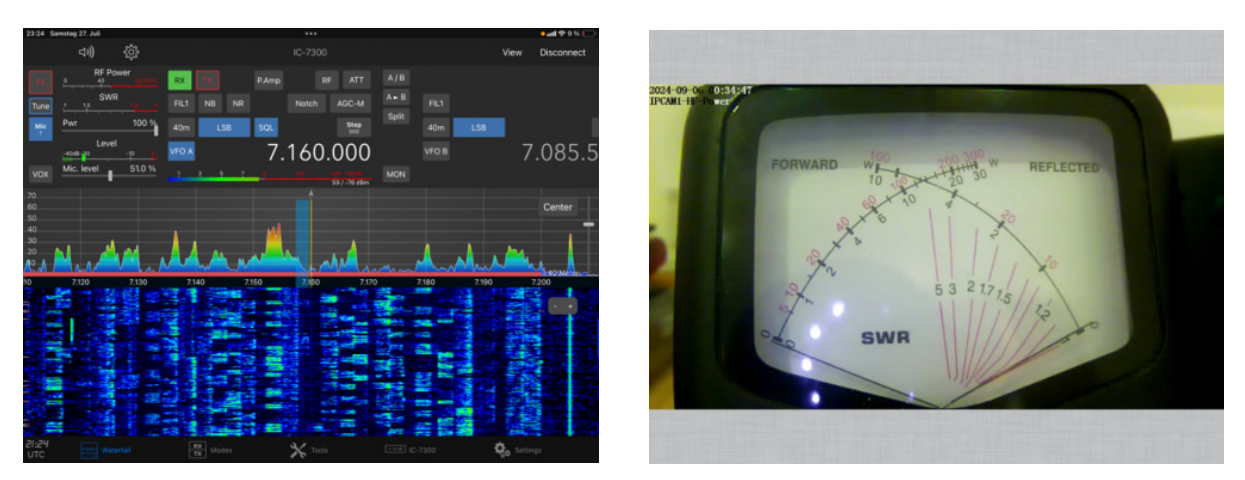

Bild 10: IC-7300 "SDR Control for iPad" (links) und die WebCam vor meinem Power/SWR-Meter (rechts)

Genau das ist die Wirkung des getunnelten Signals. Unter VPN rufe ich meine Geräte nicht mehr über ihre Internetadressen auf, sondern über ihre IP-Adressen, ebenso wie im Heimnetzwerk. Die Verbindung erfolgt also quasi nicht mehr im Internet sondern im Heimnetzwerk. Die VPN-Verbindung hat den Vorteil eines sichern Fernzugriffs auf alle Geräte, deren Webmenüs nur über das unverschlüsselte HTTP-Protokoll erreichbar sind und deswegen auch keine Port-Weiterleitung im Router mehr benötigen. Die Verbindung ist sicher und kann von "außen" nicht entdeckt werden.

### VPN-Übertragungsgeschwindigkeit

Bei einer VPN-Verbindung werden alle Daten zur Übertragung verschlüsselt und nach der Übertragung wieder entschlüsselt, wodurch sich die Geschwindigkeit (Upload und Download) einer VPN-Verbindung reduzieren kann. Die Gründe liegen in der benutzen VPN-Technik, dem verwendetem Programm und an der CPU-Auslastung des Routers. Die max. erreichbare VPN-Geschwindigkeit sollte man deswegen mit einem DSL-Speedtest, wie z.B. <u>https://speedtest.chip.de</u> kontrollieren und sich anschließend nicht wundern, wenn der erreichbare VPN-Speed oft geringer ist, als die "normale" Übertragungsgeschwindigkeit.

### **Problemfall DS-Lite**

Öffentliche IPv4-Adressen sind inzwischen knapp geworden, so dass die meisten Internetprovider die Anschlüsse für Privathaushalte ausschließlich über das IPv6-Protokoll schalten, einem sogenannten "DS-Lite" Anschluss. Wer von außerhalb des Heimnetzes auf einen DS-Lite Anschluss zugreifen möchte, muss deswegen zwangsläufig das IPv6-Protokoll verwenden.

Und da entsteht ein Problem: Fritz-Router besitzen über "MyFritz" zwar einen IPv6-fähigen DynDNS-Dienst, doch kann der VPN-Server in Fritz-Routern keine Tunnelverbindungen über das IPv6-Protokoll entgegennehmen. Der VPN-Fernzugriff auf eine FritzBox funktioniert also nur an Internet-Anschlüssen, die über eine öffentliche IPv4-Adresse angebunden sind. In Deutschland gibt es öffentliche IPv4-Adressen jedoch nur noch über einen sog. "Dual-Stack"-Anschluss. Ein solcher Anschluss ist im Internet sowohl über IPv6 als auch über IPv4 erreichbar.

Bevor man sich also an die Fernsteuerung eines Transceivers oder sonstiger Geräte macht und damit vielleicht keinen Erfolg hat, sollte man über die Page <u>https://www.wieistmeineip.de/ipv6-test/</u>prüfen, ob man über einen Dual-Stack (IPv4+IPv6) oder DS-Lite (IPv6) Anschluss verfügt **(Bild 11)**.

| V 🔲 IPv6-Test                                                                                                    | × +                                                                                                    | -                                                                                       | □ ×                  |
|----------------------------------------------------------------------------------------------------|----------------------------------------------------------------------------------------------------|-----------------------------------------------------------------------------------------|----------------------|
| $\leftrightarrow$ $\rightarrow$ C $\sim$ wieistn                                                                      | eineip.de/ipv6-test/                                                                                         | 🖈 🗟 🖸                                                                                   | <b>()</b> :          |
| IPv6-Test                                                                                                    | VO TESC                                                                                                    |                                                                                         |                      |
| Hier sehen Sie, ob Ihr Inte<br>ausgestattet sind. Als Kun<br>Protokoll in der Regel wer<br>Protokoll noch einige Jahr | rnet-Anschluss und Ihr Com<br>de merken Sie von der Ums<br>nig. Denn auch nach dem Sta<br>e parallel weiter. | puter bereits mit einer IP<br>tellung auf das neue Intei<br>art von IPv6 läuft das alte | v6<br>rnet-<br>IPv4- |
| Ihre IPv4-Adresse lautet:<br>Ihre IPv6-Adresse lautet:                                                                | 91.36.79.166<br>2003:c4:8716:e500:2030:1                                                                     | a76:8629:10b3                                                                           |                      |
| Test IPv4:                                                                                                    | ок                                                                                                    |                                                                                         |                      |
| Test IPv6:                                                                                                    | ОК                                                                                                    |                                                                                         |                      |
| Test Dual Stack:                                                                                                    | ОК                                                                                                    |                                                                                         | 0                    |
|                                                                                                    |                                                                                                    |                                                                                         | e                    |
| Der                                                                                                    | IPv6-Test verlief ohne                                                                                       | Probleme                                                                                |                      |
| Sie nutzen bereits IPv6 ur<br>IPv6-Test wiederholen                                                                   | d sind bestens gerüstet für                                                                                  | das neue Internetprotoko                                                                | oll.                 |

#### Bild 11: IPv6-Test

Falls man über keinen IPv4-Zugang verfügt, kann man diesen beim Provider beantragen, wobei dem meist stattgegeben wird. Man muss nur darauf bestehen und vielleicht bemerken, dass man ihn geschäftlich (Home-Office) braucht. Nachteil: Der Dual-Stack Anschluss ist meist etwas teurer als der DS-Lite.

#### Alternativen

Falls es bei DS-Lite bleibt, gibt es als Notlösung für einen Fernzugang aus dem Internet das Programm "TeamViewer" (3). Hierbei wird der Bildschirm des PC im RadioShack auf einen beliebig weit entfernten zweiten PC 1:1 gespiegelt. Startet man das Programm eines Transceivers auf dem PC im RadioShack, läuft es auf dem entfernten Bildschirm ebenfalls ab und kann von da aus gesteuert werden. Ein Problem kann hierbei die entstehende Latenzzeit sein und das eventuell der Ton (Mic) nicht mit übertragen wird.

Eine weitere, neue Möglichkeit besteht über PCP (Port Control Protocol). Mit PCP kann die FritzBox

beim Internetanbieter Portfreigaben für sich einrichten und so die fehlende öffentliche IPv4-Adresse umgehen.

Werner Schnorrenberg DC4KU dc4ku@darc.de

Aktuallisierung: 29.01.2025

#### Literatur

- (1) Fernsteuerung eines IC705/IC7300 CQ DL 10-2024, DC4KU
- (2) Icom-Trx per iPad steuern CQ DL 10-2022, DC4KU
- (3) Transceiver-Steuerung mit dem TeamViewer CQ DL 04-2022, DC4KU
- (4) VPN mit FRITZ!Box https://avm.de/service/vpn